## How to Generate Client Secret for Azure DevOps

Last Modified on 07/09/2025 2:32 am EDT

## Generating a Client Secret for Exalate Node Registration and Login

Please follow these steps to generate your Client Secret:

1. In the Azure portal, search for and select App registrations

2. From the list of registered applications, select the created for Exalate application

3. In the left-hand navigation pane of your application's overview, under the **Manage** section, click on **Certificates & secrets** 

4. On the Certificates & secrets page, navigate to the Client secrets tab.

5. Click on + New client secret

## 6. Add a new Client Secret

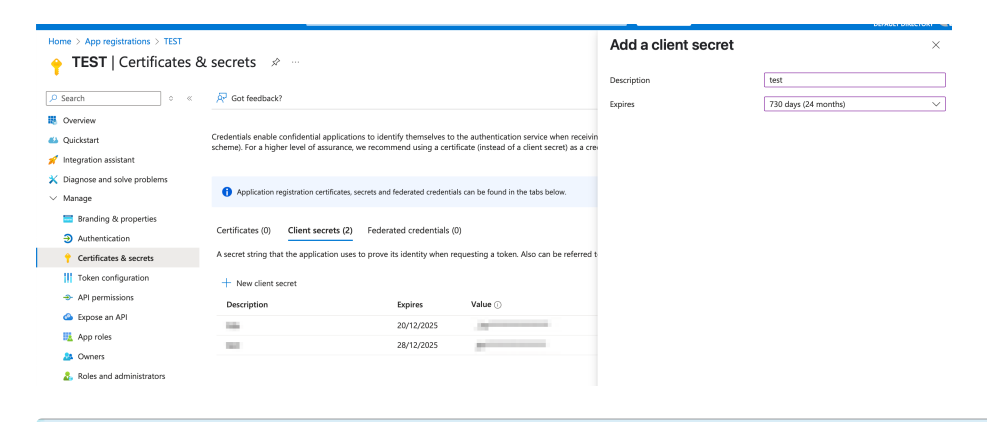

Note: After clicking Add, the Client secret value will be displayed only once.

Product About Us ?

Release History 2

This **Gopied** Client Secret value will be required during the Exalate node registration and login

| process eference 2 |                                       |
|--------------------|---------------------------------------|
|                    | Security 🛽                            |
|                    | Pricing and Licensing 2               |
|                    | Resources                             |
|                    | Subscribe for a weekly Exalate hack 🛽 |
|                    | Academy 🛛                             |
|                    | Blog 🛙                                |
|                    | YouTube Channel 🛛                     |
|                    | Ebooks 🛛                              |
|                    | Still need help?                      |
|                    | Join our Community 🛽                  |
|                    | Visit our Service Desk 🛽              |
|                    |                                       |

## Find a Partner ?